# Seed Management Tools

Last Modified on 02/11/2025 4:26 pm CST

Agvance offers the ability to add detailed seed-specific information to Products, as well as set up custom Lot Number data.

Prior to utilizing the Lot Number tools available in Agvance, it is recommended that the desired level of Lot Number tracking is determined and if necessary, *Lot Number Validation* is enabled.

- Information regarding the various levels of lot number tracking offered by Agvance can be be found here.
- Information regarding Lot Number Validation can be found here.

### Seed / Lots Tab

The *Seed/Lots* tab found in the Product master file at *File Folder / Products* is a dedicated tab for seed management, designed to store individual Product's seed specific data and aid in Product selection.

The *Seed/Lots* tab consists of two sections. In the top half, seed information such as the *Variety*, *Trait*, *Seed Size*, and *Crop Code* are stored. Information in this section can be manually entered or, in some cases imported using **Agvance Data Link**.

The bottom half of the *Seed/Lots* tab contains an editable *Lot Number* grid that provides information such as *Lot Number*, *Quantity*, *Inactive* status, and *Expire Date*. Additional lot information, called *Lot Attributes*, can be created and added as a column to the grid.

|       | curity | Disite Outup |      | calleer touring     |     |   | mapping  |   |          |         |                |       |
|-------|--------|--------------|------|---------------------|-----|---|----------|---|----------|---------|----------------|-------|
| Seed  | Year 0 | )            |      | Brand Name          | •   |   | Purity % | 0 | 🗌 Is E   | Bio Tec | h              |       |
| v     | ariety |              |      | Processor Code      | •   |   | Inert %  | 0 | Is I     | nsect F | Resistant Mate | erial |
|       | Kind   |              | 7    | Treatment Code      | ,   |   | Weed %   | 0 | Ne Ne    | eds Fie | eld Coordinate | s     |
|       | Origin |              | -    | Seed Size           | ,   |   | Germ %   | 0 | Test     | Date    | _/_/           |       |
|       | Trait  |              | Orde | r Quantity Multiple | • 0 |   | Hard %   | 0 | ]        | Crop    | (None)         | ~     |
|       | Lot Nu | mber         |      |                     |     |   | Quantity |   | Inactive | Expir   | re Date        | ^     |
| 1     | SSI021 | 101-2        |      |                     |     | 1 | 10.000   |   |          |         |                |       |
| 2     | SSI021 | 115-5        |      |                     |     |   | 35.000   |   |          |         |                |       |
| 3     | SSI021 | 168-3        |      |                     |     |   | 25.000   |   |          |         |                |       |
| 4     |        |              |      |                     |     |   |          |   |          |         |                |       |
| 5     | _      |              |      |                     |     |   |          |   |          |         |                |       |
| 6     |        |              |      |                     |     |   |          |   |          |         |                | ¥     |
| Calcu | ulate  |              |      |                     |     |   |          |   |          |         |                |       |

### Lot Attributes

Add custom columns to the *Lot Number* grid, found on the *Seed/Lots* tab of the Product master file. Optionally,*Lot Attribute Values* can be created and assigned to the *Lot Attribute*.

| Seed Year       0       Brand Name       Purity %       0         Variety       Processor Code       Inert %       0         Kind       Treatment Code       Weed %       0         Origin       Seed Size       Germ %       0         Trait       Order Quantity Multiple       0       Hard %       0         Lot Number       Quantity       In       1       1         2 | Is Bio Tech           Is Insect Resistant Mate           Needs Field Coordinate           Test Date | erial<br>:s   |
|----------------------------------------------------------------------------------------------------|----------------------------------------------------------------------------------------------------|---------------|
| Variety Processor Code Inert % 0   Kind Treatment Code Weed % 0   Origin Seed Size Germ % 0   Trait Order Quantity Multiple 0 Hard % 0   Lot Number Quantity In 1   1    1 1   2     1   3        5                                                                                                    | Is Insect Resistant Mate         Image: Needs Field Coordinate         Test Date                    | erial<br>s    |
| Kind       Treatment Code       Weed %       0         Origin       Seed Size       Germ %       0         Trait       Order Quantity Multiple       0       Hard %       0         Lot Number       Quantity       Quantity       In         1              3               4                                                                                                | Needs Field Coordinate           Test Date                                                          | s             |
| Origin     Seed Size     Germ %       Trait     Order Quantity Multiple     0     Hard %       Lot Number     Quantity     In       1          2          3          4          5                                                                                                    | Test Date//                                                                                         |               |
| Trait     Order Quantity Multiple     0     Hard %     0       Lot Number     Quantity     In       1          2          3          4          5                                                                                                    |                                                                                                    | <u>المتخص</u> |
| Lot Number     Quantity     In       1         2         3         4         5                                                                                                    | Crop (None)                                                                                         | ~             |
| 6 Calculate                                                                                                    | Inactive Expire Date                                                                                | ×             |

1. In the Hub, navigate to Setup / Company Preferences. Select the Product tab and choose Lot Attributes.

| Technology Groups                                                                                                    | Chemical Database Product ID Source                                                                                                    | Units                                    | Manufacturers                                                                                 |
|----------------------------------------------------------------------------------------------------|----------------------------------------------------------------------------------------------------|------------------------------------------|-----------------------------------------------------------------------------------------------|
| Bayer<br>Herculex                                                                                                    | Turn Off Manufacturer name import Method to Check Available Distribution Turn Off State Restricted Import Decodment Cross References Product Cross References | S ∧<br>%<br>AB<br>Acre<br>Bags<br>BBag ∨ | ABC Tank Mfg A<br>ABC Tank Supply<br>Agrotain Int'l<br>BASF<br>Basf Corp<br>BASF Corporatio Y |
|                                                                                                    | 1 Cross References Product Cross References                                                                                                    |                                          |                                                                                               |
| Add Tech Group                                                                                                    | Serial Num                                                                                                    | Add Unit                                 | Add Manufacturer                                                                              |
| Edit Tech Group                                                                                                    | 2 Cross Ref2 2 Cross Ref2                                                                                                    |                                          | Edit Manufacturer                                                                             |
| Eak fool of oup                                                                                                    | 3 Cross Ref3 3 Cross Ref3                                                                                                    |                                          |                                                                                               |
| Delete Tech Group                                                                                                    | 4 Cross Ref4 4 Cross Ref4                                                                                                    |                                          | Delete                                                                                        |
| Driging Degimal                                                                                                    | Check For Duplicates                                                                                                    | - Product So                             | H                                                                                             |
| Accuracy 4 V                                                                                                    | Department Classifications (None)                                                                                                    | Name                                     |                                                                                               |
| Always print HazMai<br>requested, even if no<br>products are shippin<br>Hazmat Printout - Suj<br>Check for Mismatche | when Print active ingredient on HazMat Doc. HazMat Doc. When Hazardous op Product Rollup Product Son Deliveries and Blends                                    | Product Barco                            | ode Scannable Items                                                                           |

2. The Select a Product Lot Attribute window displays, choose Add.

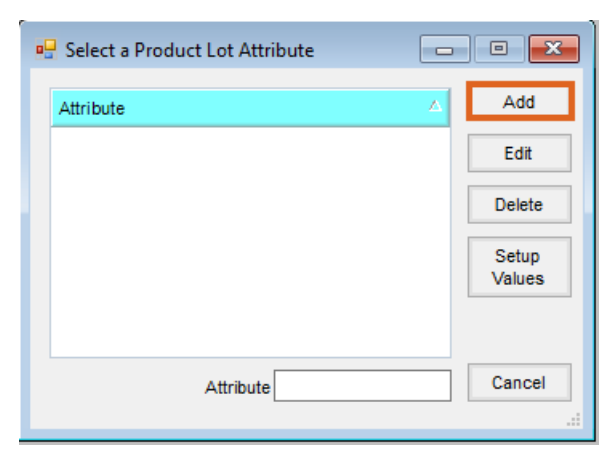

3. On the Add an Attribute window, enter an Attribute Name. Select Save.

| 🖳 Add An Attribu    | te 🗖 🗖 💌                          |
|---------------------|-----------------------------------|
| Attribute Name      | Treatment                         |
| Maximum Length      | Leave blank or enter 0 to use the |
| Disallow Duplicates |                                   |
| Required            |                                   |
| Show In List        | Save Cancel                       |
|                     |                                   |

4. The Attribute is displayed on the *Select a Product Lot Attribute* window. Choose **Cancel** to close the window or optionally, select **Setup Values** to create an *Attribute Value* for the *Lot Attribute*.

Note: Attribute Values can also be manually added to individual Products in the Seed/Lots tab of the Product

master file.

| Select a Product Lot Attribute |                 |
|--------------------------------|-----------------|
| Attribute                      | Add             |
| Treatment                      | Edit            |
|                                | Delete          |
|                                | Setup<br>Values |
|                                |                 |
| Attribute                      | Cancel          |

5. The Attribute Value List window displays. Choose Add.

| × | 2      | 🖳 Attribute Value List for Treatment |
|---|--------|--------------------------------------|
| 1 | Add    | Attribute Value                      |
|   | Edit   |                                      |
|   | Delete |                                      |
|   |        |                                      |
|   |        |                                      |
|   |        |                                      |
| 7 | Cancel |                                      |
|   | Cancel | Attribute Value                      |

6. On the Add an Attribute Value window, enter a Value and select **Save**.

| 🖳 Add an Attribute Value |           |      |        |  |  |
|--------------------------|-----------|------|--------|--|--|
| Value                    | Fungicide |      |        |  |  |
|                          |           | Save | Cancel |  |  |

- Select X on the Add an Attribute Value, Attribute Value List, and Select a Product Lot Attribute windows. Choose Save to update the Company Preferences.
- 8. To view the newly created Lot Attribute and Attribute Value, navigate to File Folder / Products, highlight the desired Product, and select **Edit**.
- 9. Choose the *Seed / Lots* tab. The *Lot Attribute* is displayed as a column in the *Lot Number* grid and the *Attribute Value* is available to select from the drop-down.

| Variety<br>Kind |        | Processor Code Treatment Code | Punty % Inert % Weed % | 0 Is Bio Te<br>0 Is Insect<br>0 Needs F | ch<br>Resistant Material<br>ield Coordinates |        |
|-----------------|--------|-------------------------------|------------------------|-----------------------------------------|----------------------------------------------|--------|
| Origin          |        | Seed Size                     | Germ %                 | 0 Test Date                             | _/_/                                         |        |
| Trait           |        | Order Quantity Multiple       | Hard %                 | 0 Crop                                  | 1Soybeans $\lor$                             |        |
| Lot             | Number |                               | Quantity               | Inactive Exp                            | ire Date Treatment                           | ^      |
| 1 🕨 ABC         | 0123   |                               |                        |                                         |                                              | $\sim$ |
| 2               |        |                               |                        |                                         |                                              |        |
| 3               |        |                               |                        |                                         | Fungicide                                    |        |
| 4               |        |                               |                        |                                         |                                              | ~      |
| 5               |        |                               |                        |                                         |                                              | ~      |
| 6               |        |                               |                        |                                         |                                              | $\sim$ |
| 7               |        |                               |                        |                                         |                                              | $\sim$ |
| 3               |        |                               |                        |                                         |                                              | $\sim$ |
| Э               |        |                               |                        |                                         |                                              | $\sim$ |
| 10              |        |                               |                        |                                         |                                              | $\sim$ |
| 11              |        |                               |                        |                                         |                                              | $\sim$ |
| 12              |        |                               |                        |                                         |                                              | ~ ~    |

10. Enter Lot Number information and select Save.

#### **Product Selection Window**

Once established, Lot Attributes and Attribute Values can be viewed on Product Selection windows that include the Lot # column in the shopping cart area.

- 1. Within the Select Products window, choose the desired Product to add to the shopping cart.
- In the shopping cart, right-click on the Product line in the Lot # column. The Product Information by Lot Number window displays.

| Customer ID 3BumJi ?<br>Customer Name Jimmy Bummer                                                                                                    | Acres                         |              |                            | T<br>O                                                                                                    | icket # 7116<br>rdered 02/07/2025          |                                                                                           | ✓ Loaded<br>Mini Bulk |                        |
|----------------------------------------------------------------------------------------------------|-------------------------------|--------------|----------------------------|----------------------------------------------------------------------------------------------------|--------------------------------------------|-------------------------------------------------------------------------------------------|-----------------------|------------------------|
| Field ID ?                                                                                                    |                               |              |                            | L                                                                                                    | .oaded _/_/                                | . 🛄 [                                                                                     | Repacked              | d                      |
| <comments></comments>                                                                                                    | ~                             |              |                            |                                                                                                    | Note Pickup                                | ~ [                                                                                       | On Hold               | _                      |
| < Product Name > <gross> <t< td=""><td>Γare&gt; Net Unit</td><td>Use L</td><td>oad Amount</td><td>Unit <contain< td=""><td>er ID&gt; Lot Number</td><td><crop co<="" td=""><td>od Contain</td><td>er <add< td=""></add<></td></crop></td></contain<></td></t<></gross> | Γare> Net Unit                | Use L        | oad Amount                 | Unit <contain< td=""><td>er ID&gt; Lot Number</td><td><crop co<="" td=""><td>od Contain</td><td>er <add< td=""></add<></td></crop></td></contain<> | er ID> Lot Number                          | <crop co<="" td=""><td>od Contain</td><td>er <add< td=""></add<></td></crop>              | od Contain            | er <add< td=""></add<> |
| N                                                                                                    |                               |              |                            |                                                                                                    |                                            |                                                                                           |                       |                        |
| Recalculate from Gross/Tare Calculate Weight                                                                                                    | <assigned user=""></assigned> |              | Import Bookings            | Scale Ticket                                                                                                    | Agrian Per                                 | [                                                                                         |                       | ><br>Price<br>elivery  |
| Recalculate from Gross/Tare Calculate Weight<br>Recalculate from Load Amt Additional Info                                                                                                    | <assigned user=""></assigned> |              | Bookings                   | Scale Ticket                                                                                                    | Agrian Rec                                 |                                                                                           |                       | ><br>Price<br>elivery  |
| Recalculate from Gross/Tare Calculate Weight<br>Recalculate from Load Amt Additional Info                                                                                                    | <assigned user=""></assigned> |              | Import<br>Bookings<br>Plan | Scale Ticket<br>Sales Order                                                                                                    | Agrian Rec<br>Set Rec #s                   | [                                                                                         |                       | ><br>Price<br>elivery  |
| Recalculate from Gross/Tare Calculate Weight<br>Recalculate from Load Amt Additional Info<br>lend Product Set<br>Date Requested _/_/ Scheduled _/_/                                                                                                    | <assigned user=""></assigned> |              | Bookings<br>Plan           | Scale Ticket<br>Sales Order                                                                                                    | Agrian Rec<br>Set Rec #s<br>Apply Roll Ups | <ship from="" i<="" td=""><td>Location&gt;</td><td>&gt;<br/>Price<br/>elivery</td></ship> | Location>             | ><br>Price<br>elivery  |
| Recalculate from Gross/Tare Calculate Weight<br>Recalculate from Load Amt Additional Info<br>lend Product Set<br>Deatch Info<br>Date Requested Escheduled<br>Time Requested Scheduled                                                                                  | <assigned user=""></assigned> |              | Bookings<br>Plan           | Scale Ticket<br>Sales Order                                                                                                    | Agrian Rec<br>Set Rec #s<br>Apply Roll Ups | <ship from="" i<="" td=""><td>Location&gt;</td><td>&gt;<br/>Price<br/>elivery</td></ship> | Location>             | ><br>Price<br>elivery  |
| Recalculate from Gross/Tare<br>Recalculate from Load Amt<br>Additional Info<br>Jate Requested<br>Time RequestedScheduled<br>Priority_Unknown ~                                                                                                    | <assigned user=""></assigned> |              | Bookings<br>Plan           | Scale Ticket<br>Sales Order                                                                                                    | Agrian Rec<br>Set Rec #s<br>Apply Roll Ups | <ship from="" i<="" td=""><td>Location&gt;</td><td>&gt;<br/>Price<br/>elivery</td></ship> | Location>             | ><br>Price<br>elivery  |
| Recalculate from Gross/Tare<br>Recalculate from Load Amt<br>Additional Info<br>lend Product Set<br>Date Requested<br>priority Unknown ~<br><comment></comment>                                                                                                    | <assigned user=""></assigned> | Print Method | Bookings<br>Plan           | Scale Ticket<br>Sales Order                                                                                                    | Agrian Rec<br>Set Rec #s<br>Apply Roll Ups | Ship from I                                                                               | Location>             | ><br>Price<br>elivery  |

## Storage Codes

Storage Codes are used to identify the specific location of Products in a warehouse. The Storage Codes apply to Products individually and are not tracked per lot number. Additionally, Storage Codes do not track inventory.

- 1. Navigate to File Folder / Products, select the desired Product, and choose Edit.
- 2. On the *Profile* tab, double-click the *Storage Code* header to create a new line. Click in the new line and enter the storage location. Choose **Save**.

**Note:** Storage Codes can be up to 30 characters long and an unlimited number of codes can be added to a Product.

|                                                |                                                         | 7 .                  |                                                      |                      |
|------------------------------------------------|---------------------------------------------------------|----------------------|------------------------------------------------------|----------------------|
| AGIIS (Department>                             | 1200BY ? Product ID 244461                              | Manufacturer Part #  |                                                      |                      |
| Product Name                                   | AG21XF0 XF SC-BULK-FG UNTR                              | Alternate Product ID |                                                      |                      |
| Technology Group                               | (None)                                                  | ~                    | GTIN 90190794015502                                  | SSI Global ID 108349 |
| Manufacturer                                   | Monsanto Co Seed Asdkdp                                 | ~                    | Edit GTIN                                            | Clear SSI Global ID  |
| Bar Code ID                                    |                                                         |                      | Storage Codes                                        |                      |
| Re-order Level                                 | 0 EDI Reportable                                        |                      | <storage code=""></storage>                          | Classifications      |
| Amount on Hand                                 | 0 Inactive                                              |                      | solorage oodes                                       | Attributes           |
| Inventory Units                                | Bulk V On Hold                                          |                      |                                                      | Substitutions        |
| Unit Weight                                    | 500 Lbs/Bulk                                            |                      |                                                      | Substitutions        |
| Package Units                                  | Bulk Package Size Is Bulk                               |                      |                                                      | Bar Codes            |
|                                                |                                                         |                      |                                                      |                      |
|                                                | Shipping Manifest Pkg Qty<br>is Always 1                |                      |                                                      |                      |
| Package Size                                   | Shipping Manifest Pkg Qty<br>is Always 1<br>1 Bulk/Bulk |                      |                                                      | 2                    |
| Package Size<br><commodity ref=""></commodity> | Shipping Manifest Pkg Qty<br>is Always 1<br>Bulk/Bulk   |                      |                                                      | $\Im$                |
| Package Size<br><commodity ref=""></commodity> | Shipping Manifest Pkg Qty<br>is Always 1<br>Bulk/Bulk   |                      |                                                      | 3                    |
| Package Size<br><commodity ref=""></commodity> | Shipping Manifest Pkg Qty<br>is Always 1<br>Bulk/Bulk   |                      |                                                      | 3                    |
| Package Size<br><commodity ref=""></commodity> | Shipping Manifest Pkg Qty<br>is Always 1<br>Bulk/Bulk   |                      |                                                      | 3                    |
| Package Size<br><commodity ref=""></commodity> | Shipping Manifest Pkg Qty<br>is Always 1<br>Bulk/Bulk   |                      |                                                      | 3                    |
| Package Size<br><commodity ref=""></commodity> | Shipping Manifest Pkg Qty<br>is Always 1<br>Bulk/Bulk   |                      | Product Cross References                             | 3                    |
| Package Size<br><commodity ref=""></commodity> | Shipping Manifest Pkg Qty<br>is Always 1<br>Bulk/Bulk   |                      | Product Cross References<br>Serial Num               | 3                    |
| Package Size<br><commodity ref=""></commodity> | Shipping Manifest Pkg Qty<br>is Always 1<br>Bulk/Bulk   |                      | Product Cross References<br>Serial Num<br>Cross Ref2 | 2                    |

3. Once established, Storage Codes are printed on transaction documents under the Product name.

|                                                 | Bakersfield<br>RR 13, Box 22                            |                        | Delivery Tick                                                               | ket                                              | 7116      |
|-------------------------------------------------|---------------------------------------------------------|------------------------|-----------------------------------------------------------------------------|--------------------------------------------------|-----------|
|                                                 | Mode IL 62859<br>Pest Lic#: 30037894                    |                        | Date<br>Time<br>Customer ID<br>Customer PO#<br>Salesperson<br>Shipping Via. | 82/10/2025<br>4:32:15 PM<br>3BumLu / 217-924-765 | 0         |
| Luke Bumme<br>E. 1160th Ave<br>Distantish, IL 6 | er<br>i N 2100m-5t<br>1043H                             |                        | Description<br>Ticket Type                                                  | Pickup                                           |           |
| Comments:                                       |                                                         |                        |                                                                             |                                                  |           |
| Quantity Desc                                   | cription                                                | EPA / PCP Reg. Nu      | m. Load                                                                     | Amount U                                         | nit Price |
| 10.000 Bulk AG21X<br>Storage                    | (F0 XF SC-BULK-FG UNTR<br>e Codes: aisle 3 row 19 bay 6 | 6, aisle 7 row 2 bay 6 | 10.0                                                                        | 00 Bulk                                          |           |

### Delete a Storage Code

- 1. Navigate to *File Folder / Products*, select the desired Product, and choose **Edit**.
- 2. In the *Storage Code* grid, select the row number to highlight the Storage Code and press **Delete** on the keyboard. Select **Save**.

| Storag | e Codes                     |
|--------|-----------------------------|
|        | <storage code=""></storage> |
| 1 🕨    | aisle 3 row 19 bay 6        |
| 2      | aisle 7 row 2 bay 6         |